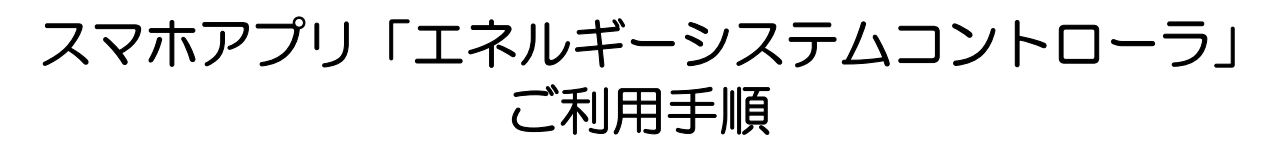

## ① スマホアプリのインストール

スマートフォンのApp StoreまたはGoogle Playからアプリを無料でダウンロードできます。

- ●iPhone 端末(iOS)をご利用のお客様は App Store を開き、Android 端末をご利用のお客様は Google Play を起動してください。
- 「エネルギーシステムコントローラ」を検索し、右図のアイコンのアプリを画面に従ってインストールしてください。

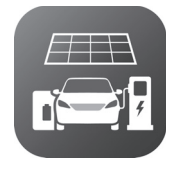

② アプリの起動と権限の許可

エネルギーシステムコントローラ

●アプリの起動後、アプリの権限許可を確認するためのポップアップが表示されます。
「エネルギーシステムコントローラ」に位置情報へのアクセスと通知を許可してください。

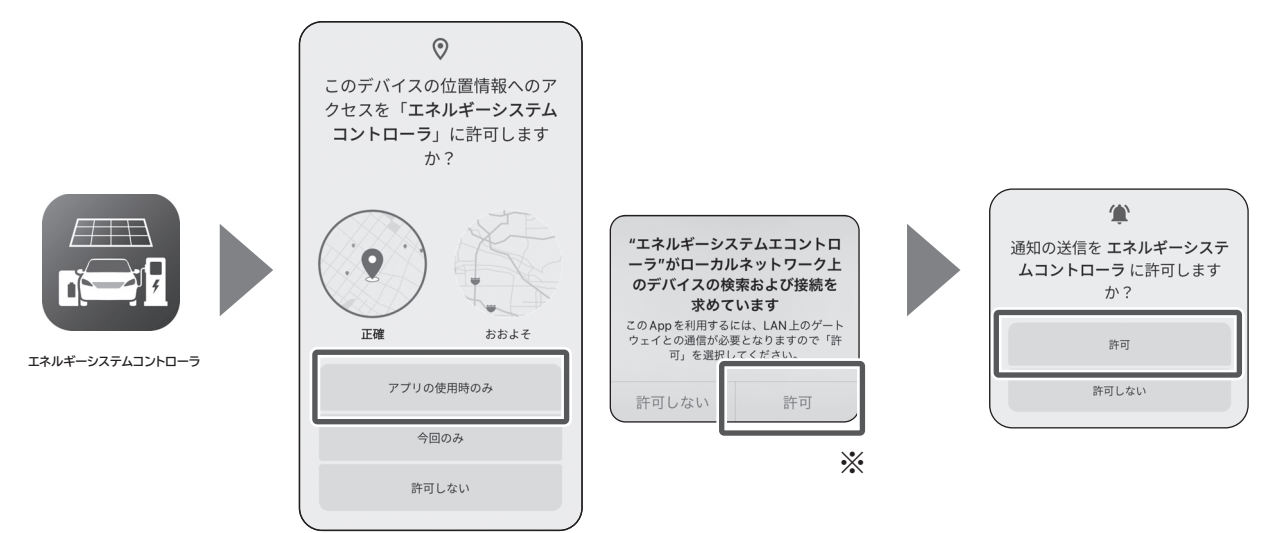

\* iPhone、iPad をご利用の方はデバイス検索及び接続の許可が必要です。

権限の許可が完了した後、アプリの利用規約画面が表示されます。 利用規約を最後までお読みいただくと、同意ボタンが押せるようになり ます。同意いただける場合、「同意する」ボタンを押してください。

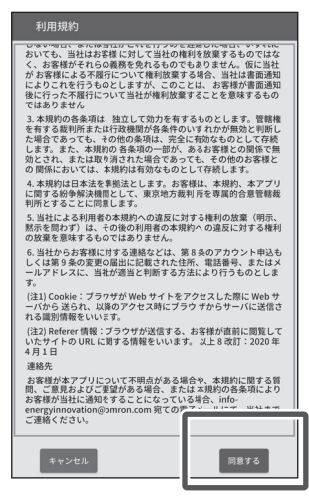

利用規約画面

\*Google Play、Android は Google LLC の商標です。

\*iPad、iPhone、App Store は米国および他の国々で登録された Apple Inc. の商標です。

## ③ 遠隔モニタリングサービスによるログイン

●利用規約同意後、ログイン画面が表示されます。遠隔モニタリングサービスのログイン時に使用する、お客様アカウントのユーザ ID とパスワードをそれぞれの欄に入力いただき、アプリへのログインを行ってください。

※事前に遠隔モニタリングサービスへの申し込みが必要です。 遠隔モニタリングサービスに申し込まれていない方は、ログイン画 面の「新規登録」を押下いただき、画面に従い、申し込みを完了し てください。お申し込みはゲートウェイに同梱の「遠隔モニタリン グサービス ご登録にあたって」に記載の手順に従い、申し込みを 完了してください。

| ログイン                  |
|-----------------------|
|                       |
|                       |
|                       |
|                       |
| <i>№ X</i> 27-F       |
| □ 次回から自動でログインする       |
| ログイン                  |
| 新規登録                  |
| ユーザIE・バスワードを忘れた場合はこちら |
| スキップ                  |
|                       |
|                       |
|                       |

## ④ 無線 LAN SSID の登録

- ●ログイン完了後、ゲートウェイ一覧画面が表示されます。表示されている任意のゲートウェイを 選択すると「ゲートウェイ詳細」画面が表示されます。ゲートウェイと接続されている無線 LAN の SSID を確認し、「確定」ボタンを押すと、接続確認の後、ホーム画面が表示され、「エネル ギーシステムコントローラ」をご利用いただけます。
- ※エラーが表示されて接続に失敗する場合、ご利用のスマートフォンのネットワークの設定を確認し、ゲートウェイと同じ無線LANに接続されていることを確認してください。
- \*ゲートウェイと接続されている無線 LAN が複数ある場合、「SSID の追加」ボタンを押すと、他の無線 LAN の SSID を追加登録することができます。接続確認の後、「確定」ボタンを押す と、設定が保存されます。

SSID を追加する場合、必ずスマートフォンのネットワークの設定を追加したい無線 LAN に切り替えてから操作してください。

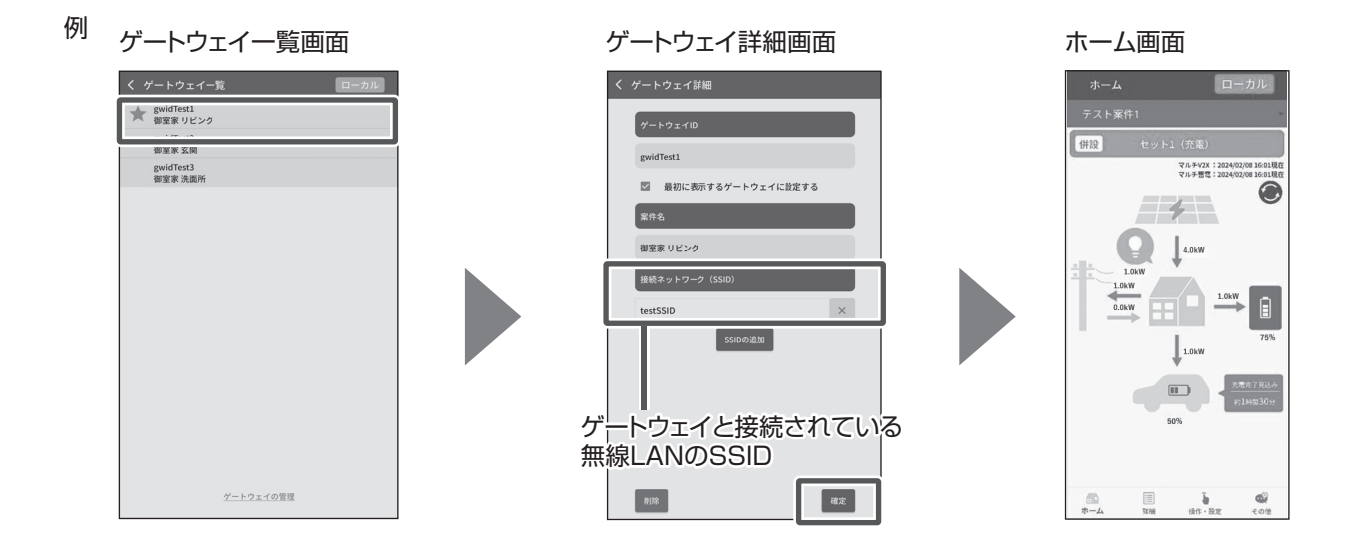

ログイン画面